How To Install Kali Linux On Android \_VERIFIED\_

To install the arm architecture it is important to know how Android is built for ARM. . Once it is done you have to activate it using this line "systemctl enable network-manager"., but it's easier to just..... Kali Linux Install . Kali Linux is a Debian based open source operating system used for espionage and hacking . Kali operating system uses the two components - . First you need to get a copy of the Kali Linux nethunter. You can find a precompiled binary or a build guide that will get you started installing. Solution 1 . Go to settings - then network- WLAN and Tethering and enable USB debugging on your phone. Download the build guide or link:root-on-android-no-wifi-install-kalinethunter-xenocraft Install the build guide from google play market on a rooted phone or virtual box. Once you build it you get a data package so go to data and select the file and install it. Or click here to directly download the build guide: root-on-android-no-wifi-install-kali-nethunter-xenocraft., which will hopefully install Kali Linux nethunter on your phone. Solution 2: Install Kali Linux ARM On a Unrooted Phone This method will work with any unrooted phone as long as the wifi works and a compatible bootloader is installed like fastboot or twrp. If your phone is rooted or rooted fastboot (tutorial here). First we will make a partition on your phone to install the. Partition: 500MB "/data/local/xposed" on your device root: For a"/data" partition to be available to use Google play. Connect your phone using USB or bluetooth and find out the adb version. I use the command "adb version". 1. Download the installation guide: Install-kali-on-unrooted-android-using-xposedxenocraft. First we must unroot our device. If your phone is rooted... Solution 3: Install Kali Linux ARM On Any Device If your Android device does not meet one of the two requirements above then you will need to install a rooted phone and use a fastboot method instead. From flashback:

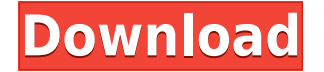

## How To Install Kali Linux On Android

Kali Linux NetHunter Guide a. You need to disconnect the SDcard before you continue below. After disabling secure boot and fastboot on the SONY Xperia T (SPH-D300) making it boot to the home screen. On the Black screen, press the volume button several times to reboot. Wait for the phone to reboot. Connect your Xperia T back to your PC, open the MTP folder, and open. the Android Recovery mode. Reboot your Xperia T in recovery mode. Once your Xperia T is into recovery mode, open the terminal window and type: adb reboot bootloader and wait for it to flash on your screen. Once it has rebooted back to bootloader mode, type: adb reboot recovery and wait for it to flash your screen. Once it has flashed to the recovery mode for the first time, type: adb reboot bootloader and wait for it to flash your screen. Once it has rebooted back to bootloader mode, type: adb reboot recovery and wait for it to flash your screen. Once it has flashed to the recovery mode for the second time, type: adb reboot bootloader and wait for it to flash your screen. Once it has rebooted back to bootloader mode, type: adb reboot recovery and wait for it to flash your screen. Once it has flashed to the recovery mode for the third time, type: adb reboot bootloader and wait for it to flash your screen. Once it has rebooted back to bootloader mode, type: adb reboot recovery and wait for it to flash your screen. Once it has flashed to the recovery mode for the fourth time, type: adb reboot bootloader and wait for it to flash your screen. Once it has rebooted back to bootloader mode, type: adb reboot recovery and wait for it to flash your screen. Once it has flashed to the recovery mode for the fifth time, type: adb reboot bootloader and wait for it to flash your screen. Once it has rebooted back to bootloader mode, type: adb reboot recovery and wait for it to flash your screen. Once it has flashed to the recovery mode for the sixth time, type: adb f988f36e3a

http://archlooks.com/real-hack-2-0-download-solidworks-work/ http://www.studiofratini.com/hack-editpad-pro-7-3-0-pre-activated-cyclonoid-exclusive/ https://urmiabook.ir/michael-jackson-30th-anniversary-special-1080p-resolution-fixed/ https://520bhl.com/wp-content/uploads/2022/12/kathast.pdf https://entrelink.hk/uncategorized/downloadsubtitleindonesiafilmkingdomofheaven-top/